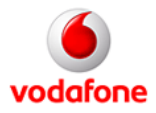

## Setting up WiFi using Vodafone Mobile Broadband Stick on the Vodafone Broadband Router

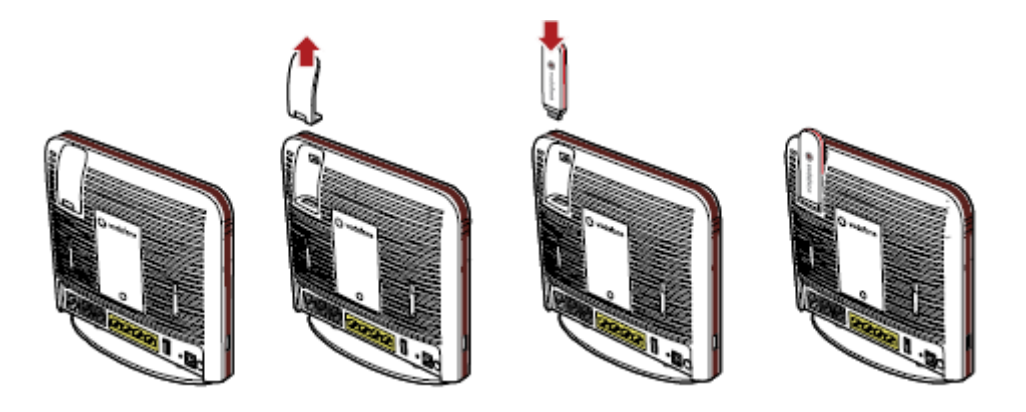

- 1. Remove the lid on the back of the terminal and insert the USB stick into the slot as shown above.
- Connect the power supply on the Broadband Router. Check that WiFi and 3G mobile internet access lights are showing red.

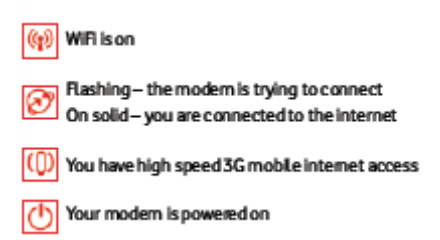

- 3. To connect a wireless device ensure WiFi is turned on the device you want to connect to the network. Scan for available WiFi networks.
- 4. Select Vodafone\_XXXX from the list of networks that appears.
- 5. If you are asked for a wireless key, you'll find it on the rear panel of the modem

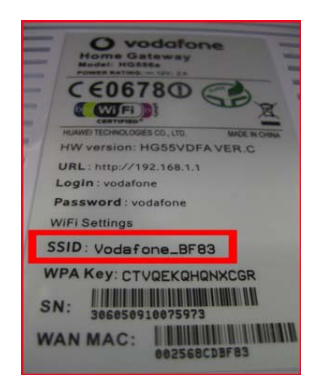

- 6. To manage the router settings you can log in to the configuration page as follows:
  - Launch the Internet Explorer and enter http://192.168.1.1 (the default LAN IP address of the router) in the address bar. Then press Enter to display the login window.
  - Enter the user name (vodafone by default) and password (vodafone by default).
- 7. Further information on connecting how to set up a wireless connection between various popular computer operating systems and the router wireless network can be found http://forum.vodafone.ie/index.php?/topic/2232-set-up-a-wireless-connection-with-a-vodafone-hg556a-wireless-modem/